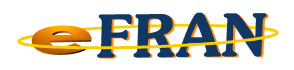

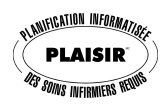

## Petit rappel ou Astuce du mois Avril 2012

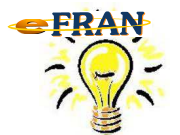

<u>Sélectionnez vos journées d'action de soins</u> <u>en un seul « clic »!</u>

Comment inverser d'un seul clic la sélection des journées d'une action de soins?

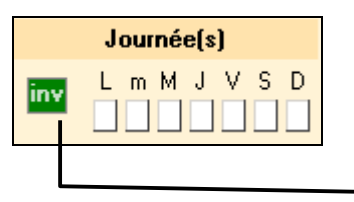

C'est facile, il suffit de cliquer sur le bouton w. Voici des exemples :

Si aucune journée n'est sélectionnée :

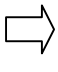

un clic sur le bouton 🔤 aura comme effet de sélectionner toutes les journées.

Si les mardi et jeudi sont sélectionnées :

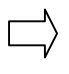

un clic sur le bouton aura comme effet de sélectionner lundi, mercredi, vendredi, samedi et dimanche.

Référence : rubrique « Méthode de saisie des actions de soins » de l'aide en ligne.

Pour de plus amples informations, communiquez avec nous : support@erosinfo.com

Bonne utilisation du eFRAN!

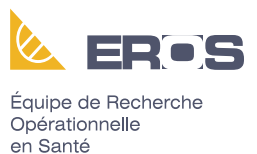